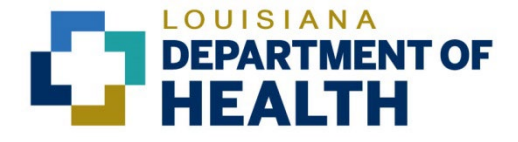

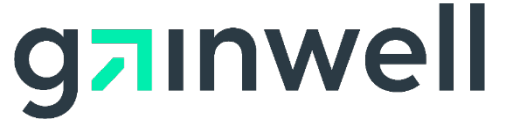

# Louisiana Medicaid Management Information System (LMMIS)

EFT Authorization Application User Guide

Date Created: 01/23/2014 Date Revised: 06/06/2023

Prepared By

**Technical Communications Group** 

### **Copyright and Disclosure Statement**

### https://gainwelltechnologies.com/copyright/

Exercise caution to ensure the use of this information and/or software material complies with the laws, rules, and regulations of the jurisdictions with the respect to which it is used. The information contained herein is subject to change without notice upon LDH approval. Revisions may be issued to advise of such changes and/or additions.

All rights reserved. This document may be copied.

## **PROJECT INFORMATION**

| Document Title                                             | Louisiana Medicaid Management Information System (LMMIS) –<br>EFT Authorization Application User Guide |            |               |  |
|------------------------------------------------------------|----------------------------------------------------------------------------------------------------|------------|---------------|--|
| Author                                                     | Technical Communications Group, Gainwell Technol                                                       | logies LMN | /IS QA        |  |
|                                                            | Revision History                                                                                       |            |               |  |
| Date                                                       | Description of Change LIFT By                                                                          |            |               |  |
| 01/23/14                                                   | Initial draft                                                                                          |            |               |  |
| 03/22/17                                                   | Provider Web Applications Update                                                                       |            | Bria Beathley |  |
| 08/03/18 Updated as per LAMedicaid Secure Redesign         |                                                                                                    | 10733      | J. Lavigne    |  |
| 12/03/18                                                   | Updated as per DXC Rebranding LIFT                                                                     | 11467      | J. Lavigne    |  |
| 07/16/20                                                   | Updated screenshots for LAMedicaid Unsecure Redesign                                                   | 11689      | J. Lavigne    |  |
| 11/09/20                                                   | Updated document as per Gainwell Rebrand.                                                              | 12081      | J. Lavigne    |  |
| 06/06/23 Updated document to change support email address. |                                                                                                    | N/A        | J. Lavigne    |  |

### **EFT** Authorization Application User Guide

This section provides information on how to access the **EFT Authorization** application via Provider Login. It includes instructions on how to establish an online account with Louisiana Medicaid and complete the Login ID and password process.

The Louisiana Department of Health (LDH) determines who is an authorized user defining all user access capabilities. Directions for establishing a valid online provider account are available on the Louisiana Medicaid website at <u>www.lamedicaid.com</u> under the **Website Enrollment** link located under **Provider Tools** on the left side of the main menu.

| g <mark>⊐</mark> ınwel     | LA Medicaid            |         |
|----------------------------|------------------------|---------|
| ABOUT US                   | Alente                 |         |
| PROVIDER TOOLS             | FRAUD AND ABUSE        |         |
| TRAINING/POLICY<br>UPDATES | MEVS                   | εt      |
| CLAIMS AND BILLING         | PROVIDER ENROLLMENT    |         |
| FEE SCHEDULES              | PROVIDER LOCATOR TOOL  | gi      |
| MEDICAID PROGRAMS          | PROVIDER LOGIN         | ΞA      |
| & INITIATIVES              | PROVIDER MANUALS       | 'n      |
| RESOURCES :                | PROVIDER UPDATES       | U       |
| SEARCH                     | Page REMITTANCE ADVICE | yı      |
|                            | REVS                   | ul      |
|                            | VI                     | n<br>ol |
|                            | TPL RECOVERY REQUEST   | tł      |
|                            |                        | it.     |

Providers who are experiencing difficulty in establishing an account or with the application may contact the Gainwell Technologies **Technical Support Desk at 1-877-598-8753**, Monday – Friday 8:00 a.m. – 5:00 p.m. CT or request support by e-mailing <u>lamedicaid@gainwelltechnologies.com</u>.

In order to access the **EFT Authorization application**, or any other secure application, users must navigate through the Provider Login section of the Louisiana Medicaid web site.

Open a web browser and enter the URL for Louisiana Medicaid at <u>www.lamedicaid.com</u>. Click the **Provider Login** link under **Provider Tools** on the left side of the main menu to continue.

| LOUISIANA MEDICAID                 |                       |                                                                                                    |  |  |
|------------------------------------|-----------------------|----------------------------------------------------------------------------------------------------|--|--|
| g <mark>⊐</mark> ınwell            | LA Medicai            | d 🔮 PRINT                                                                                                    |  |  |
| ABOUT US                           | Alanta                |                                                                                                    |  |  |
| PROVIDER TOOLS                     | FRAUD AND ABUSE       |                                                                                                    |  |  |
| TRAINING/POLICY                    | MEVS                  | Hetherapy billing for EarlySteps providers and recycled claims, see here.                                          |  |  |
| CLAIMS AND BILLING                 | PROVIDER ENROLLMENT   |                                                                                                    |  |  |
| EFE SCHEDULES                      | PROVIDER LOCATOR TOOL | ligibility and Reporting Requirements Updates 10/26/20                                                             |  |  |
| MEDICAID PROGRAMS<br>& INITIATIVES | PROVIDER LOGIN        | 1EALTH, PEDIATRIC DAY HEALTH CARE, REHABILITATION AND PERSONAL CARE SERVICES DUE TO HURRICANE DELTA -<br>der Login |  |  |
| RESOURCES I                        | PROVIDER MANUALS      | Phase of General Distribution Funding 10/02/20<br>/ Using MEVS 09/29/20                                            |  |  |

At the Provider Login screen, users may read through the Notice to Users. In order to continue, users must enter their 10-digit National Provider Identifier (NPI) or 7-Digit Medicaid Provider ID in the field provided and enter the characters from the CAPTCHA image before clicking the **Next** button.

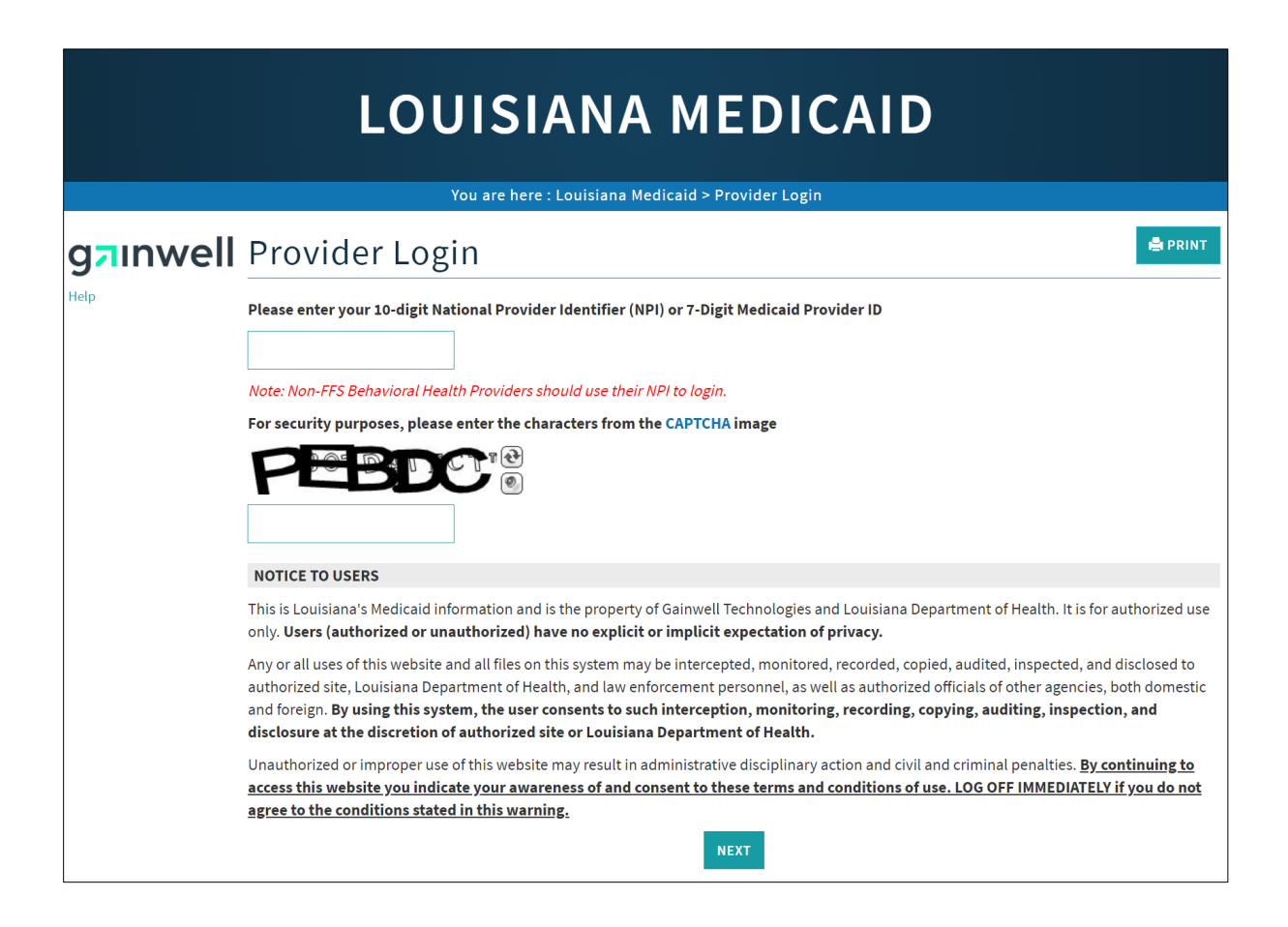

At the User Login screen, users must input their Login ID and Password before clicking the **Next** button to continue.

Note: Login ID and Password are case sensitive.

| LOUISIANA MEDICAID                                                                                                    |
|----------------------------------------------------------------------------------------------------|
| You are here : LAMedicaid.com                                                                                               |
| User Login                                                                                                    |
| Please enter your Restricted Applications' Login ID and Password.<br>Remember the Login ID and Password are case sensitive. |
| Login ID                                                                                                    |
| testing                                                                                                    |
| Password                                                                                                    |
| •••••                                                                                                    |
| Need help?                                                                                                    |
| Forgot Your Login ID?                                                                                                    |
| Forgot Your Password?                                                                                                    |
| Forgot login ID and Password?                                                                                               |
| PREVIOUS NEXT                                                                                                    |

Users will be directed to the Provider Applications page where they can access their authorized applications

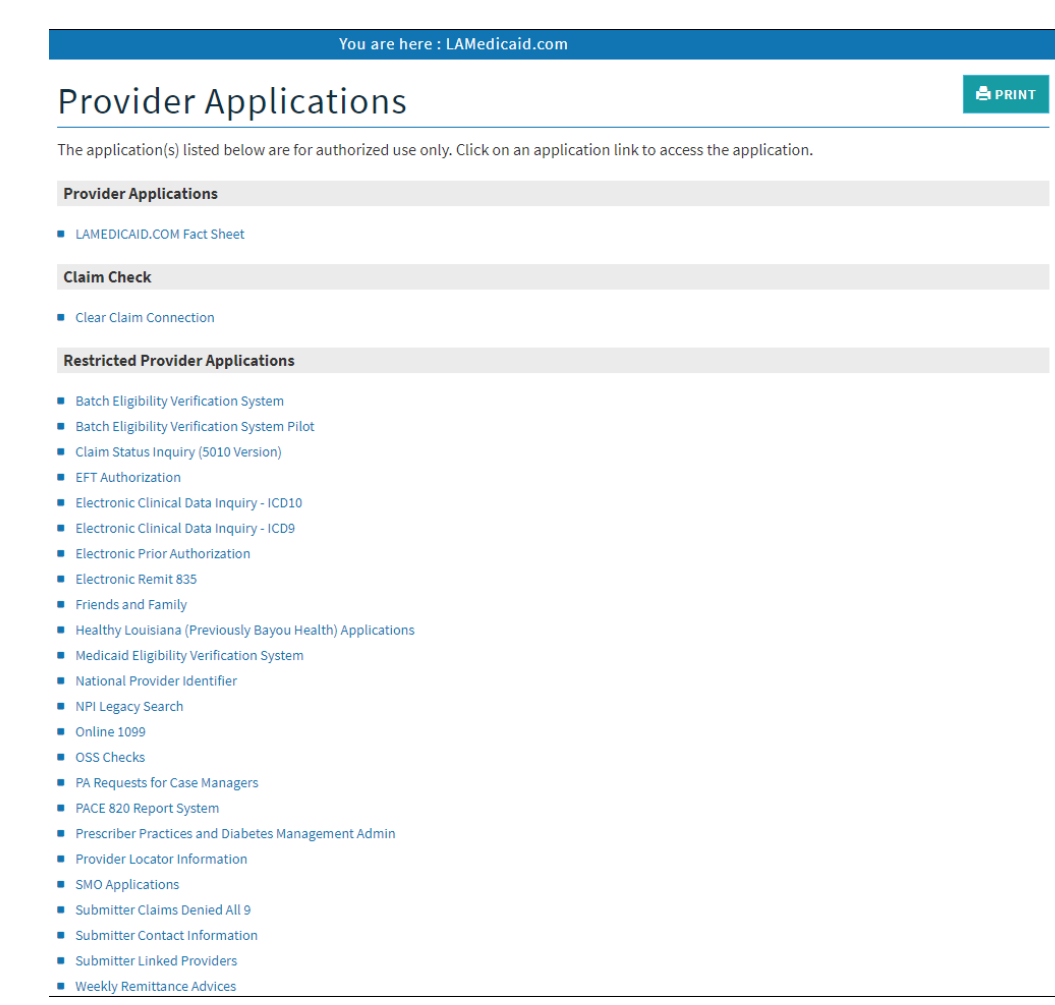

# Click the EFT Authorization link to continue.

| Provider Applications                                                                                                |  |
|----------------------------------------------------------------------------------------------------|--|
| The application(s) listed below are for authorized use only. Click on an application link to access the application. |  |
| Provider Applications                                                                                                |  |
| LAMEDICAID.COM Fact Sheet                                                                                            |  |
| Claim Check                                                                                                    |  |
| Clear Claim Connection                                                                                               |  |
| Restricted Provider Applications                                                                                     |  |
| Batch Eligibility Verification System                                                                                |  |
| Batch Eligibility Verification System Pilot                                                                          |  |
| Chisholm Paragraph 10 File Download                                                                                  |  |
| Claim Status Inquiry (5010 Version)                                                                                  |  |
| EFT Authorization                                                                                                    |  |
| Electronic Clinical Data Inquiry - ICD10                                                                             |  |
| Electronic Clinical Data Inquiry - ICD9                                                                              |  |

#### New Functionality

Please note that with the new redesign, backwards navigation throughout any application can be done by clicking on the breadcrumb trail located on the blue ribbon at the top of any screen.

Users also have access to a **Print** screen button located on the top right hand corner of every screen.

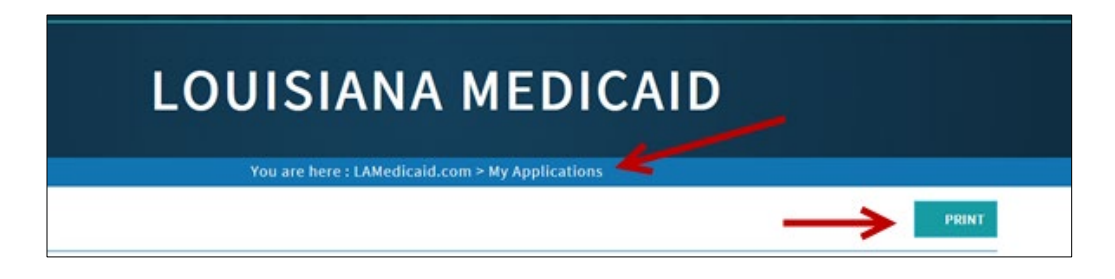

The EFT Authorization Agreement

When you select the EFT Authorization link from the Provider Applications Area page, the EFT Authorization Agreement is displayed:

| IANA REDEKAH E. GEE, MD, MPH<br>RTMENT OF HEALTH CACK TO LDH                                                                                                    |
|----------------------------------------------------------------------------------------------------|
| LOUISIANA MEDICAID                                                                                                    |
| You are here : LAMedicaid.com > My Applications                                                                                                    |
| EFT Authorization                                                                                                    |
| Regarding the Direct Deposit (EFT - Electronic Funds Transfer) and the Authorization Agreement                                                                                                    |
| Attention: Individual and/or Entity/Business providers changing EFT via the web                                                                                                    |
| Enrolled providers are required to have direct deposit.                                                                                                    |
| The provider name being used for this Direct Deposit transaction must match the provider name associated with the Louisiana Medicaid number, NPI or both as it is currently listed on the Louisiana Medicaid file.                                                                                                    |
| Individually enrolled professionals billing only as an 'Attending' through a Group practice should not have Direct Deposit on their Individual Medicaid provider number.                                                                                                    |
| Direct deposit information will not be loaded to a closed Medicaid provider number.                                                                                                    |
| To avoid interruption in payment, do NOT close the current account with your existing bank until notifying DXC Technology Provider Enrollment first or until a new direct deposit transaction has been processed by DXC Technology Provider Enrollment                                                                                               |
| If a provider is missing payments due to a closed bank account, please contact DXC Technology Provider Enrollment (225-216-6370) to arrange to have these payments reissued.                                                                                                    |
| There is a two cycle processing time after direct deposit is changed before payments can be made into the new direct deposit account. During this<br>two week period, funds will be issued via a hard copy check mailed to the Pay-To address on the billing provider's Medicaid file. Be sure the Pay-To<br>address on the Medicaid file is correct |
| If a Change of Ownership (CHOW) occurred, an entire enrollment packet is required. Direct deposit information is not changed on the Medicaid file<br>prior to the Change of Ownership packet being submitted and worked.                                                                                                    |

At the bottom of the page are two radio buttons. Click on the one that best matches your status and then click on the **Accept and Proceed** button.

| Select the appropriate box below, indicating whether you are the provider or the authorized representative of the provider and then complete the digital signature section below. |
|----------------------------------------------------------------------------------------------------|
| ☑I Certify that I am the provider                                                                                                    |
| ☑ Certify that I am the authorized representative                                                                                                    |
| ACCEPT AND PROCEED DO NOT ACCEPT AND RETURN                                                                                                    |

The electronic form, similar to the one shown below, is displayed:

| E   | FT Authorization                                                                            |                                |             |   |
|-----|---------------------------------------------------------------------------------------------|--------------------------------|-------------|---|
| 1.  | Provider Name                                                                               | LDH MGMT/DXC TECH PBM ST/      | \FF         |   |
| 2.  | Doing Business As Name (DBA)                                                                | DBA Name                       |             | * |
| 3.  | Provider Federal Tax Identification Number (TIN) or<br>Employer Identification Number (EIN) | 726011595                      |             | _ |
| 4.  | National Provider Identifier (NPI)                                                          | 777777773                      |             |   |
| 5.  | Assigning Authority                                                                         | Louisiana Medicaid             |             |   |
| 6.  | Trading Partner ID                                                                          | 1209996                        |             |   |
| 7.  | Provider Contact Name                                                                       | Test User                      |             | * |
| 8.  | Provider Contact Telephone Number                                                           | 111111111                      | *           |   |
| 9.  | Provider Contact Email Address                                                              | test@test.com                  |             | • |
| 10  | Financial Institution Name                                                                  | Test Bank Name1                |             | • |
| 11. | Financial Institution Routing Number                                                        | 123456789                      | *           |   |
| 12  | Type of Account at Financial Institution                                                    | ○Checking Account®Saving       | s Account * |   |
| 13  | Provider Account Number with Financial Institution                                          | 1234567890123456               | *           |   |
| 14  | Account Number Linkage To Provider Identifier                                               | Provider Tax Identification Nu | mber (TIN)  |   |
| 15  | Reason for Submission                                                                       | Change Enrollment              |             |   |
| 16  | Include with Enrollment Submission                                                          |                                |             |   |

Enter data in the text boxes as **required**, using the following guide:

| 1. | Provider Name                                                                                           | Complete legal name of institution, corporate entity, practice or individual provider. The Provider Name on record is already displayed.                                                                                                    |
|----|----------------------------------------------------------------------------------------------------|----------------------------------------------------------------------------------------------------|
| 2. | DBA Name                                                                                                | Enter the name by which the provider is conducting business, even if it is the same as the displayed legal name.                                                                                                    |
| 3. | Provider Federal<br>Tax Identification<br>Number (TIN) or<br>Employer<br>Identification<br>Number (EIN) | The Federal Tax Identification Number, also known as an Employer Identification Number (EIN) is used to identify a business entity (9 digits); the TIN or EIN on record is already displayed.                                                                                                    |
| 4. | National Provider<br>Identifier (NPI)                                                                   | A Health Insurance Portability and Accountability Act (HIPAA)<br>identification number Administrative Simplification Standard.<br>The NPI is a unique identification number for covered<br>healthcare providers. Covered healthcare providers and all<br>health plans and healthcare clearinghouses must use the NPIs<br>in the administrative and financial transactions adopted under<br>HIPAA. The NPI is a 10-position, intelligence-free numeric<br>identifier (10-digit number). This means that the numbers do<br>not carry other information about healthcare providers, such as<br>the state in which they live or their medical specialty. The NPI<br>must be used in lieu of legacy provider identifiers in the HIPAA<br>standards transactions. The NPI on record is already<br>displayed. |

| 5.  | Assigning Authority                                      | Louisiana Medicaid is automatically populated as the government entity assigning authority.                                                     |
|-----|----------------------------------------------------------|----------------------------------------------------------------------------------------------------|
| 6.  | Trading Partner ID                                       | The 7-digit Louisiana Medicaid Provider ID of the provider's trading partner (submitter). The trading partner ID is already displayed.          |
| 7.  | Provider Contact<br>Name                                 | Enter the name of a contact in the provider's office for handling EFT issues.                                                                   |
| 8.  | Provider Contact<br>Telephone Number                     | Enter the area code and phone number associated with the contact person.                                                                        |
| 9.  | Provider Contact<br>Email Address                        | Enter an electronic mail address at which the health plan might contact the provider.                                                           |
| 10. | Financial Institution<br>Name                            | Enter the official name of the provider's financial institution.                                                                                |
| 11. | Financial Institution<br>Routing Number                  | Enter the 9-digit identifier of the financial institution where the provider maintains an account to which payments are to be deposited.        |
| 12. | Type of Account at<br>Financial Institution              | Click on the radio button that best describes the account type,<br>Checking Account or Savings Account.                                         |
| 13. | Provider Account<br>Number with<br>Financial Institution | Enter the provider's account number at the financial institution to which EFT payments are to be deposited (up to 10 digits).                   |
| 14. | Account Number<br>Linkage to Provider<br>Identifier      | The Account Number Linkage, whether Provider Tax<br>Identification Number (TIN) or National Provider Identifier<br>(NPI), is already displayed. |
| 15. | Reason for submission                                    | The reason for submission displays as Change Enrollment.                                                                                        |
| 16. | Include with<br>Enrollment<br>Submission                 | Use the <b>Browse</b> and <b>Upload</b> buttons to attach the required documentation.                                                           |

### **Upload Files**

In order to process your request, supporting documentation in the form of a Voided Check or a Bank Letter must be submitted.

| Uploaded Files                                                                          |                                                      |                        |               |      |        |
|-----------------------------------------------------------------------------------------|------------------------------------------------------|------------------------|---------------|------|--------|
| Upload Voided Check or Bank Letter (PDF, JPG, TIF) *Select Type Of Document to Upload * |                                                      |                        |               |      |        |
|                                                                                         | Browse Voided Check Bank Letter UPLOAD CANCEL UPLOAD |                        |               |      |        |
| ID                                                                                      | Date Added                                           | Document Title         | Document Type | View | Delete |
| 945                                                                                     | 2017/03/20                                           | TPL PDF attachment.pdf | Bank Letter   | View | DELETE |
| * Required                                                                              |                                                      |                        |               |      |        |
|                                                                                         |                                                      | CONTI                  | NUE           |      |        |

Start by ensuring that on your computer you have an electronic copy of the Voided Check or Bank Letter that you intend to upload. Accepted file types are: pdf, jpg, or tif.

Click on the **Browse** button and navigate to the file you intend to upload. Make sure the file name is displayed in the text box just to the left of the Browse button.

Use a radio button to specify whether the file is a voided check or a bank letter, and then click on the **Upload** button.

Once the file has been uploaded, the bottom of the page will be redrawn in a grid to display your uploaded files, in a manner similar to that shown below:

Click on the **Continue** button.

The application responds by displaying a screen similar to the one shown below:

| Ownership and Out of Country                                                        |
|-------------------------------------------------------------------------------------|
| Is this a change based on a Change of Ownership? <b>Yes®No</b> *                    |
| Is this a Bank Change? <b>Yes®No</b> *                                              |
| Is this bank account located in the United States? $\bigcirc Yes \textcircled{SN0}$ |
| If No, please identify the country of location? test •                              |
| Please enter the reason for the change *                                            |
| test                                                                                |
| Maximum Length 500                                                                  |
| * Required                                                                          |
| Submit Cancel                                                                       |

Is this change based on a Change of Click on the Yes radio button or the No radio Ownership? button. Is this a Bank Change? Click on the Yes radio button or the No radio button. Is this bank account located in the Click on the **Yes** radio button or the **No** radio **United States?** button. If the answer is Yes, please identify the Country of the bank in the text box that is provided. Please enter the reason for the Enter the reason for the change in the text box change provided.

### **Digital Signature**

The Digital Signature page enables you to enter your digital signature and enter into the EFT Authorization Agreement with Louisiana Medicaid:

| Digital Signature                                                                                                    |                                                                                                    |
|----------------------------------------------------------------------------------------------------|----------------------------------------------------------------------------------------------------|
| <ul> <li>I understand that paymen<br/>of a material fact, may be</li> </ul>                                                                                              | it and satisfaction of this claim will be from Federal and State Funds and that any false claims, statements or documents, or concealment<br>Prosecuted under applicable Federal and State laws. <b>I understand that DHH may revoke this authorization at any time.</b>                                                                                                    |
| I hereby authorize the Lou<br>pertain only to direct de                                                                                                    | isiana Department of Health and Hospitals to present credit entries into the account and depository of the name above. These credits wi<br>posit transfer payments the payee receives for Medicaid.                                                                                                    |
| I certify that if a Board of I authorized by the state B                                                                                                    | Directors' approval is necessary to enter into this agreement, that approval has been obtained and the digital signature below has been oard of Directors to enter into this agreement.                                                                                                    |
| I agree to notify the Provid<br>Louisiana Medicaid files i                                                                                                    | der Enrollment Unit if changing financial institutions or accounts. I further understand that the maintenance of account information on the                                                                                                    |
| transmitted to incorrect a                                                                                                    | accounts. I understand that such changes may not be accommodated if less than a 15 business day notice is given.                                                                                                    |
| <ul> <li>transmitted to incorrect</li> <li>Only an authorized repression contract with Louisiana M</li> </ul>                                                            | accounts. I understand that such changes may not be accommodated if less than a 15 business day notice is given.<br>entative may digitally sign this form. This authorized representative must be someone designated to enter into a legal and binding<br>Aedicaid on behalf of the provider.                                                                                                    |
| transmitted to incorrect<br>Only an authorized repres<br>contract with Louisiana N<br>Digital Signature of Ap                                                            | accounts. I understand that such changes may not be accommodated if less than a 15 business day notice is given.<br>entative may digitally sign this form. This authorized representative must be someone designated to enter into a legal and binding<br>Aedicaid on behalf of the provider.                                                                                                    |
| transmitted to incorrect . Only an authorized repress contract with Louisiana N Digital Signature of Ap Name of Person Submitting                                        | accounts. I understand that such changes may not be accommodated if less than a 15 business day notice is given.<br>entative may digitally sign this form. This authorized representative must be someone designated to enter into a legal and binding<br>Medicaid on behalf of the provider.<br>plicant<br>s "Initials of Person Submitting "                                                                                                    |
| transmitted to incorrect. Only an authorized repres<br>contract with Louisiana M Digital Signature of Ap Name of Person Submitting Test                                  | accounts. I understand that such changes may not be accommodated if less than a 15 business day notice is given.<br>entative may digitally sign this form. This authorized representative must be someone designated to enter into a legal and binding<br>Aedicaid on behalf of the provider.                                                                                                    |
| transmitted to incorrect Only an authorized repres contract with Louisiana M Digital Signature of Ap Name of Person Submitting Test Title of Person Submitting           | <pre>s are provider 3 responsibility and ratifie to notify the revoluer Enrolment of the responsibility and ratifie to notify the revoluer Enrolment of the resonand payments being electronically accounts. I understand that such changes may not be accommodated if less than a 15 business day notice is given. entative may digitally sign this form. This authorized representative must be someone designated to enter into a legal and binding Aedicaid on behalf of the provider.  plicant  TES  Login User ID </pre> |
| transmitted to incorrect . Only an authorized repres<br>contract with Louisiana h Digital Signature of Ap Name of Person Submitting Test Fitle of Person Submitting TEST | accounts. I understand that such changes may not be accommodated if less than a 15 business day notice is given.<br>entative may digitally sign this form. This authorized representative must be someone designated to enter into a legal and binding<br>Aedicaid on behalf of the provider.<br>plicant<br>TES<br>Login User ID<br>102734                                                                                                    |

Text boxes are provided for you to enter the Name of the Person Submitting, the Initials of the Person Submitting, and the Title of the Person Submitting. The Login User ID is displayed automatically. Once you have entered the correct data into the text boxes, click on the **Submit** button to continue.

The Confirmation of Submission page is displayed:

| EFT Authorization                                                                                                    |  |
|----------------------------------------------------------------------------------------------------|--|
| Confirmation of Submission                                                                                                    |  |
| Thank you for updating your EFT information. A Confirmation Summary report is provided for your record.                                   |  |
| Please allow 4-6 weeks for Molina to update your file and test the electronic transfer with your bank. Until the bank transfer testing is |  |
| successful, you will receive paper checks by mail.                                                                                        |  |
| Confirmation Summary Report                                                                                                    |  |
| BACK                                                                                                    |  |

You are enabled to view a summary of your request by clicking on the **Confirmation Summary Report** link. A report similar to the one shown below is displayed:

|                                                      | DEPARTMENT OF                                                                               | HEALTH AND HOSPITAL                      | LS                     |  |
|------------------------------------------------------|---------------------------------------------------------------------------------------------|------------------------------------------|------------------------|--|
|                                                      | LOUISIANA MEDICAID DIRECT DE                                                                | EPOSIT (EFT) AUTHORIZATIO                | NAGREEMENT             |  |
| Confirmation Summary Report                          |                                                                                             |                                          |                        |  |
| 1.                                                   | Provider Name                                                                               |                                          |                        |  |
| 2.                                                   | Doing Business As Name (DBA)                                                                |                                          |                        |  |
| 3.                                                   | Provider Federal Tax Identification Number (TIN) or<br>Employer Identification Number (EIN) |                                          |                        |  |
| 4.                                                   | National Provider Identifier (NPI)                                                          |                                          |                        |  |
| 5.                                                   | Assigning Authority                                                                         | Louisiana Medicaid                       |                        |  |
| 6.                                                   | Trading Partner ID                                                                          |                                          |                        |  |
| 7.                                                   | Provider Contact Name                                                                       | Rob Test                                 |                        |  |
| 8.                                                   | Provider Contact Telephone Number                                                           | 2251112222                               |                        |  |
| 9.                                                   | Provider Contact Email Address                                                              | TEST@TEST.COM                            |                        |  |
| 10.                                                  | Financial Institution Name                                                                  | PNC                                      |                        |  |
| 11.                                                  | Financial Institution Routing Number                                                        | 134132431                                |                        |  |
| 12.                                                  | Type of Account at Financial Institution                                                    | Savings Account                          |                        |  |
| 13.                                                  | Provider Account Number with Financial Institution                                          | 13312413412341234                        |                        |  |
| 14.                                                  | Account Number Linkage to Provider Identifier                                               | Provider Tax Identification Number (TIN) |                        |  |
| 15.                                                  | Reason for Submission                                                                       | Change Enrollment                        |                        |  |
| Atta                                                 | chments                                                                                     |                                          |                        |  |
| Date Added Document Title                            |                                                                                             | Document Type Name                       |                        |  |
| 12/1                                                 | 7/2013 9:10:19 AM DSCN0429.JPG                                                              | Bank Letter                              |                        |  |
| I certify that I am the provider: No                 |                                                                                             | I Certify that I am the authorize        | ed representative: Yes |  |
| Is this a Change of Ownership? No                    |                                                                                             | Is this a Bank Change? No                |                        |  |
| Is the Bank Account located in the United States? No |                                                                                             | Name of Bank: test 12345                 |                        |  |
| Reas                                                 | on for change: test 1234 134 132455                                                         |                                          |                        |  |
| Nam                                                  | e of Person Submitting Rob Foree                                                            | Initials of Person Submitting            | RBF                    |  |
| Title                                                | of Person Submitting MR                                                                     | Login ID of Person Submitting            | KKWAGNER               |  |
|                                                      |                                                                                             |                                          |                        |  |
|                                                      |                                                                                             |                                          |                        |  |
| Case                                                 | Case ID: 100046 Report Generated On: 12/31/2013 10:58:13 AI                                 |                                          |                        |  |

### End

Click on the **End** button to complete the authorization process and return to the Provider Applications Area.

| EFT Authorization                                                                                                    |                  |
|----------------------------------------------------------------------------------------------------|------------------|
| Confirmation of Submission                                                                                                    |                  |
| Thank you for updating your EFT information. A Confirmation Summary report is provided for your record.                                                                          |                  |
| Please allow 4-6 weeks for Molina to update your file and test the electronic transfer with your bank. Until the bank tran<br>successful, you will receive paper checks by mail. | nsfer testing is |
| Confirmation Summary Report                                                                                                    |                  |
| ВАСК                                                                                                    | END              |